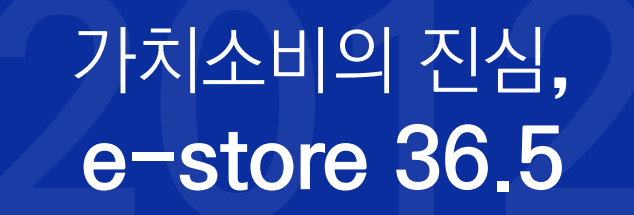

# 2024 LH 매입임대주택 입주청소 서비스 SELLER GUIDE

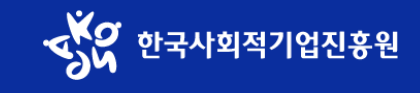

# 가치소비의 진심, e-store 36.5

# 입점사 회원가입 manual

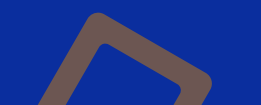

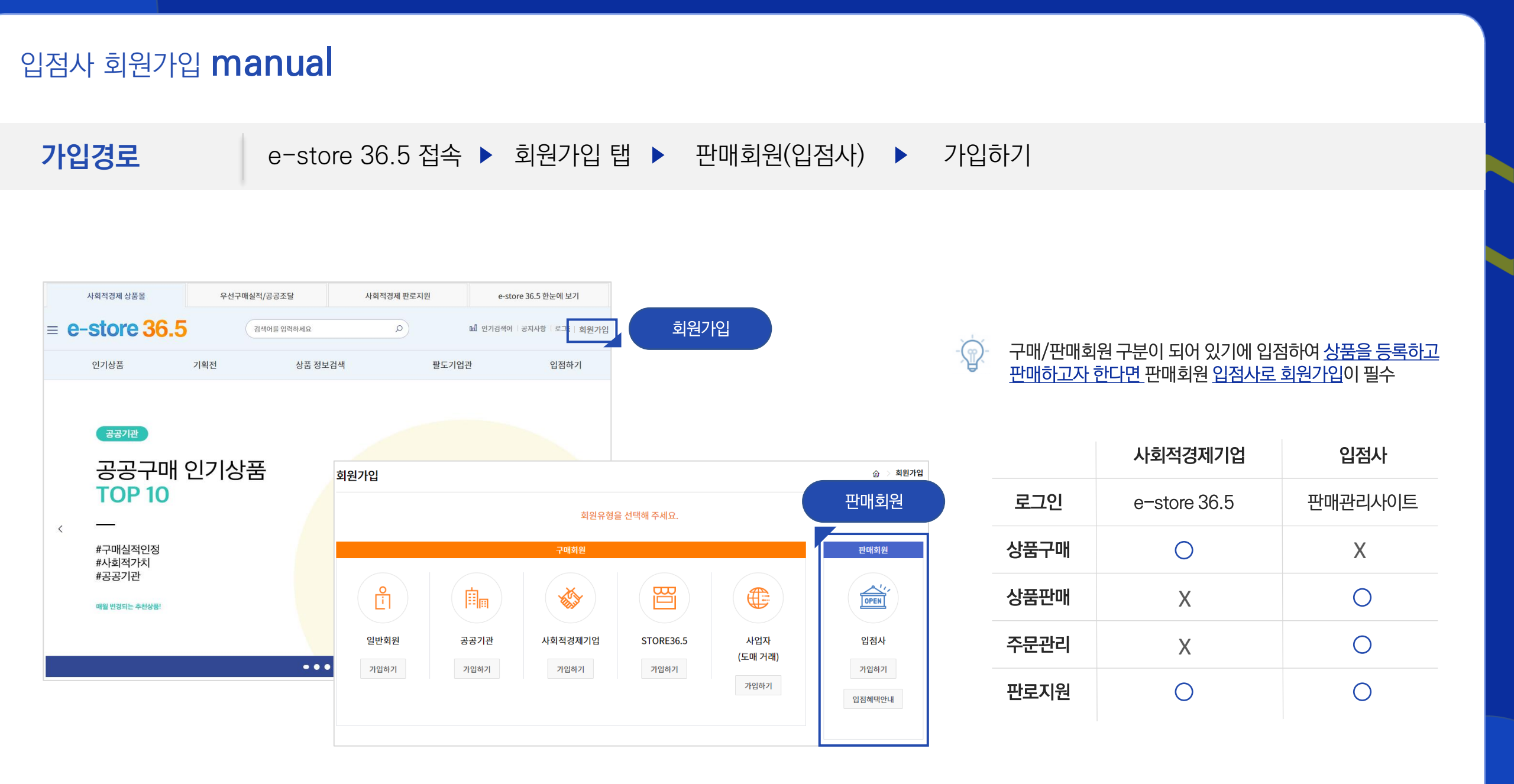

#### STEP1.약관동의 본인확인 ▶ 약관 동의 시 유의사항 ▶ 이용약관 ▶ 다음단계

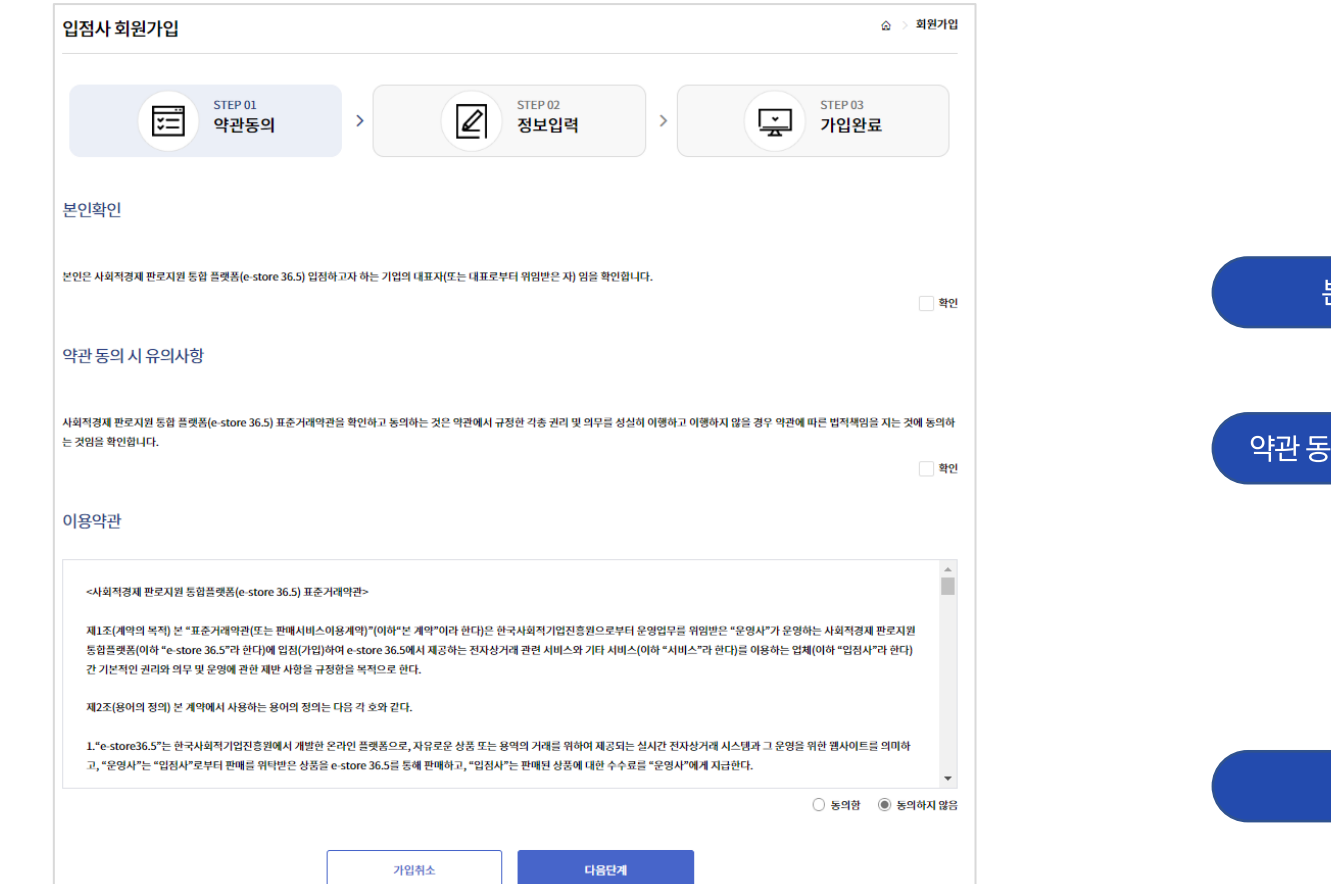

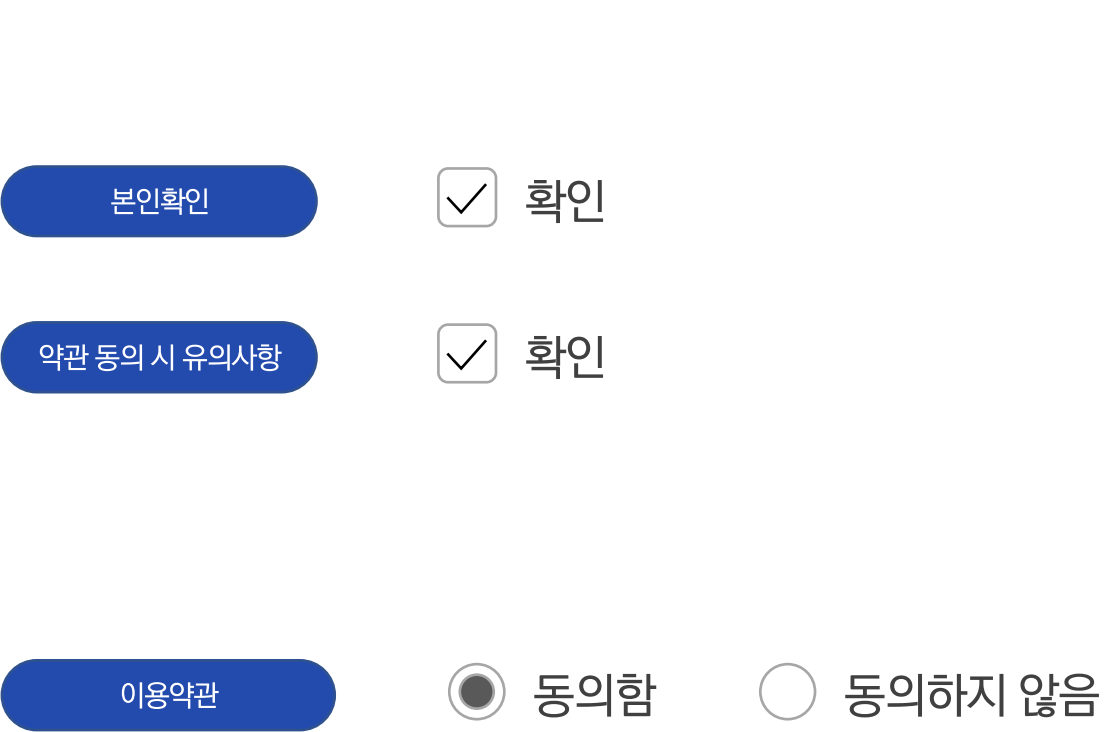

STEP2.정보입력 기업정보 입력

기본정보 입력 \* 표시는 필수입력 항목이오니 반드시 입력해주세요

#### STEP2.정보입력 기업정보 입력 \_ 해당 내용 기재 및 첨부

| 기업정보입력 • 새                           | 다자등쪽변호를 만지 입리하 a, 조회에주세요                                                                                                    |
|--------------------------------------|----------------------------------------------------------------------------------------------------|
| 사업자등록번호 *                            | - <u>-</u> <u>-</u> <u>-</u> <u>-</u> <u>-</u>                                                                                                    |
| 사업자등록증 *                             | 파일 선택 신택면 파일 없음<br>pdf.jpg.jpeg.png 형태의 파일만 업모드가능합니다.<br>등육업체는 청부하지 않아도 됩니다.                                                                                                    |
| 통장사본 *                               | 표 달 선택 신해된 파일 없음<br>pdf.jpg.jpeg.png 형태의 파일만 업로드가능합니다.                                                                                                    |
| 기업유형관련서류 *<br>예)사회적기입인증서,<br>설립인증서 등 | [파일 선택] 신택된 파일 없음<br>                                                                                                    |
| 제풍인증관련서류                             | 표구월 선택 신택된 파일 없음<br>.ap 형태의 파일만 업로드가능합니다.<br>반드시 청부서류는 각 사류명을 파일명으로 작성하시고 .ap파일로 압축 후 등록하셔야 합니다.                                                                                                    |
| 기타관련서류                               | 표구월 선택, 산택된 파일 없음<br>                                                                                                    |
| 기업명 *                                |                                                                                                    |
| 대표자명*                                |                                                                                                    |
| 소재 시/도 *                             | A/⊊ ✓                                                                                                    |
| 사업장 주소 *                             | ٩                                                                                                    |
| 업태 *                                 | 사업자등육증 상 업데 업액(세균계산서 차리를 위한 받수 향육)                                                                                                    |
| 종목 *                                 | 사업자등육증 상 종육 압력(세균계산서 자리를 위한 받수 형육)                                                                                                    |
| 홈페이지주소                               |                                                                                                    |
| 대표전화번호                               | ·신마· ¥ ·                                                                                                    |
| 주요생산품목                               |                                                                                                    |
| 추구하는<br>주요 사회직 가치 *<br>(3가지 선택)      | 인간의 존심상을 유지하는 기본권리로시 안권 보호         재난과 사고로부터 안전한 근로, 생활한경의 유지         건강한 생활이 가능한 보건복지의 제공           노동권의 보장과 근로조건의 항상         시 성적 약자에 대한 기회제공과 사성동합         대기입, 송소기업 간의 상성과 함력           중위 있는 삶을 누릴 수 있는 양점의 일자리 창출         지역사회 활성의와 공동체 복원         경제활동 통한 이약이 지역에 순환되는 지역경제 공한           율리적 생산과 유등을 포함한 기업의 가발적인 사회적책임 여행         환경의 지속가능성 보전         시 인적 권리로시 민주적 의사감장과 참여의 실현           그 밖에 공동체의 이역실한과 공공성 강화         - |

#### 사업자등록번호 조회 후 가업여부 확인

99

 $(\mathbf{r})$ 

| 사업자등록번호 * | 802                                   | ]-  | 87        | - | 00203 | 조회 |  | 등록기업 |
|-----------|---------------------------------------|-----|-----------|---|-------|----|--|------|
|           | 이미 판매자로 등록된 기업 정보입니다. 입점 신청하실 수 없습니다. |     |           |   |       |    |  |      |
| ·업자등록번호 * | 802                                   | ]-  | 82        | - | 00203 | 조회 |  | 신규기업 |
|           | 신규업체입니다                               | . 새 | 로 정보를 등록하 | 주 | 세요.   |    |  |      |

#### e-store 36.5 는 공공기관이 우선구매제도로 인하여 사회적기업상품을 구매하기 때문에 관련 <u>기업/제품인증 서류는 필수 등록 (※ 미등록시 입점승인이 되지 않습니다)</u>

| 기업유형관련서류 *             | 파일 선택 선택된 파일 없음                                                                                 |
|------------------------|-------------------------------------------------------------------------------------------------|
| 예)사회적기업인증서,<br>설립인증서 등 | zip 형태의 파일만 업로드가능합니다.<br>반드시 첨부서류는 각 서류명을 파일명으로 작성하시고 zip파일로 압축 후 등록하셔야 합니다.                    |
| 제품인증관련서류               | 파일 선택 전택된 파일 없음<br>zip 형테의 파일만 업로드가능합니다.<br>반드시 첨부서류는 각 서류명을 파일명으로 작성하시고 zip파일로 압축 후 등록하셔야 합니다. |
| 기타관련서류                 | 파일 선택 전택된 파일 없음<br>zip 형태의 파일만 업로드가능합니다.<br>반드시 첨부서류는 각 서류명을 파일명으로 작성하시고 zip파일로 압축 후 등록하셔야 합니다. |

#### STEP2.정보입력 내부운영의 사회가치 \_ 해당 내용 기재

| 내부운영의 사회가                                                                                          | 치                                                                                                    |        |                                                                                                    |                                                                                                    |                                                                                                    |
|----------------------------------------------------------------------------------------------------|----------------------------------------------------------------------------------------------------|--------|----------------------------------------------------------------------------------------------------|----------------------------------------------------------------------------------------------------|----------------------------------------------------------------------------------------------------|
| 고용현황 *                                                                                             | 총 유급근로자 (명) 취약계층 고용인원 (명)<br>취약계층 고용인원의 비율 :                                                                                                 | 입점사미니홈 |                                                                                                    |                                                                                                    | ☆ → 팔도기업관 → <b>입점사 미니홈</b>                                                                                                    |
| 사회적 가치<br>실현 노력<br>(2,000자 제한)*                                                                    | * 치아네추 그 8 /이 그 4 주 이 이 지원 레샤니브 8 여사 나취자 기억 사람 4 주 /이 지원 남자 도) 기계                                                                            |        |                                                                                                    |                                                                                                    | - Starten - Starten - Star |
| 근로자 보건/안전 및                                                                                        | * 취약계승 고용/임금수준 외 임식권 내양 내부운영양 사회적 가지 실면 수준(임식권 폭시 등) 기세                                                                                      |        |                                                                                                    |                                                                                                    |                                                                                                    |
| 고용의 절<br>(2,000자 제한)                                                                               | * 근로자 보건/안전을 위한 노력도 기재 (예: 기업 무료건강검진, 정기적 보건/위생/안전교육내역 등)<br>* 기업 고용정책 및 복지 등 근로환경 개선 노력도 기재 (예: 취약계층 차별금지 조항, 일/생활균형정책,유연근무제 도입, 작업환경 개선 등) |        |                                                                                                    | 오옘인터랙티브                                                                                                  |                                                                                                    |
| <ul> <li>e-store 36.5 는 상품을 판매하는 쇼핑몰이지만 사회적경제기업을 홍보하는 플랫폼으로<br/>가입시 작성된 내용으로 입점사 미니홈 생성</li> </ul> |                                                                                                    |        | 오엠인터랙티브<br>[사회적기업]<br>소프트웨어 개발 및 공급, 수공예 제품 외<br>서울특별시 성동구 성수이로22길 37 성수동이<br>인간의 존엄성을 유지하는 기본권리로서 인권<br>사회적경제, 청년소상공인들의 우수한 상품을<br>한달에 한번 2시간 이른 퇴근제 실시, 유연근두 | •대표번호<br>•입태<br>는그별리 502호<br>보호, 재난과 사고로부터 안전한 근로, 생활한경<br>빌굴하여 편매하는 소셜라이프스타일 편집십 '4<br>'제 도입, 안마의자 비치 등 | <b>02-2295-0519</b><br>서비스, 출판, 제조, 도소매 외<br>의 유지, 건강한 생활이 가능한 보건복지의 제공<br>논영씨스토이' 운영                                                                                                    |
| ※ 기업의 🛛                                                                                            | 비션과 가치륵 고민하여 작성                                                                                                    | • 고용현황 | 총 유급근로자 22(명)<br>취약계층 고용인원 9(명)                                                                                                    |                                                                                                    |                                                                                                    |

#### STEP2.정보입력 기업유형 및 추가 정보 입력

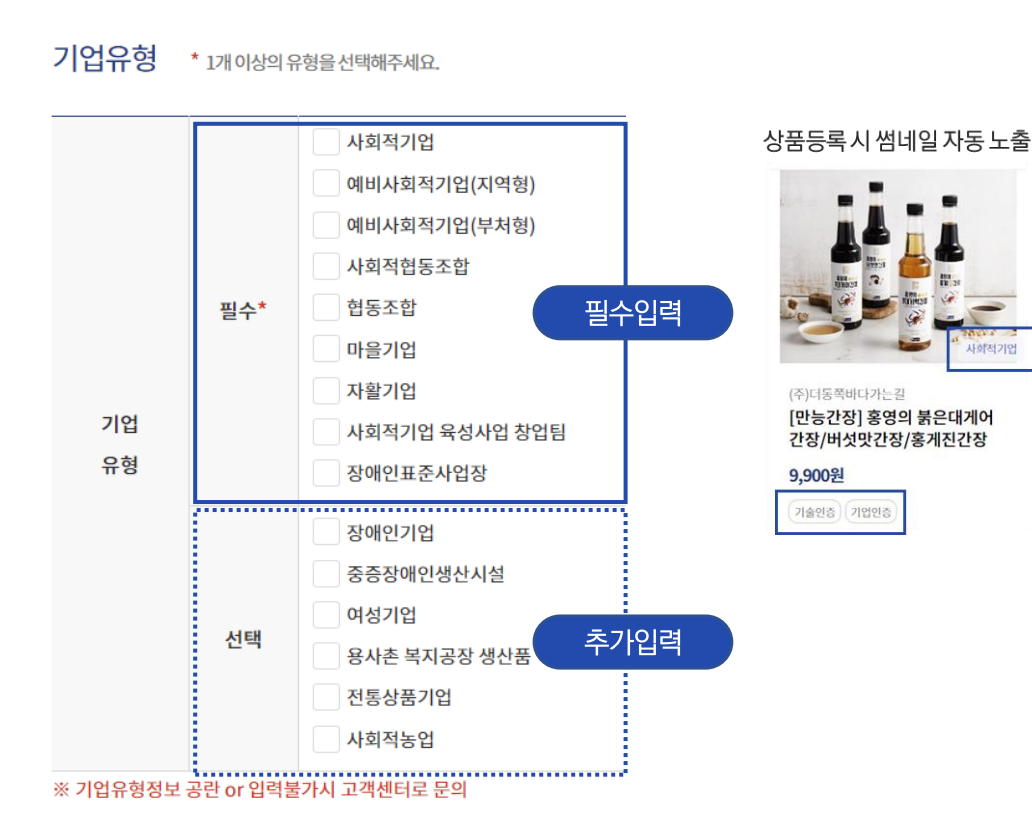

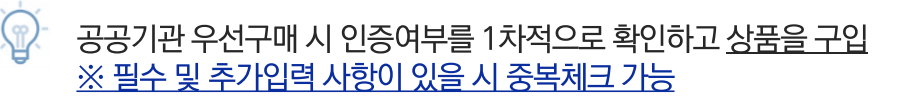

#### 담당자정보 담당자명 \* 담당자명을 입력하세요 담당자 정보 담당자 전화번호 \* -선택- 💙 e-store 36.5 운영 총괄 담당자 연락처 작성요망 인증번호 발송 담당자 휴대폰 번호 ' -선택- 💙 -인증번호 ' 인증번호를 입력하세요 인증번호 확인 팩스번호 -선택- 🗸 -담당자 이메일 \* @ 직접입력 $\sim$ 주문 담당자 담당자명 \* 담당자명을 입력하세요 주문 담당자 담당자 전화번호 ' -선택- 💙 담당자 휴대폰 번호 \* 고객CS/배송/환불/교환등의 CS담당자 작성 요망 -선택- 💙 담당자 이메일 \* @ 직접입력 $\sim$ ※ 주문안내 SMS발송 시간 체크하면 실시간 고객주문내역을 문자로 받아보실 수 있습니다. 주문안내 SMS 발송 \* 미설정 💙 정산정보 입금은행명 ' 직접입력 국민은행 $\sim$ 정산 정보 계좌주명 \* 계좌주명을 입력하세요 매월 정산을 위한 계좌정보 입력 입금계좌번호를 입력하세요 입금계좌번호 \* '-'을 제외한 계좌번호를 입력해주세요.

STEP3.가입완료 기입완료 및 추후 절차

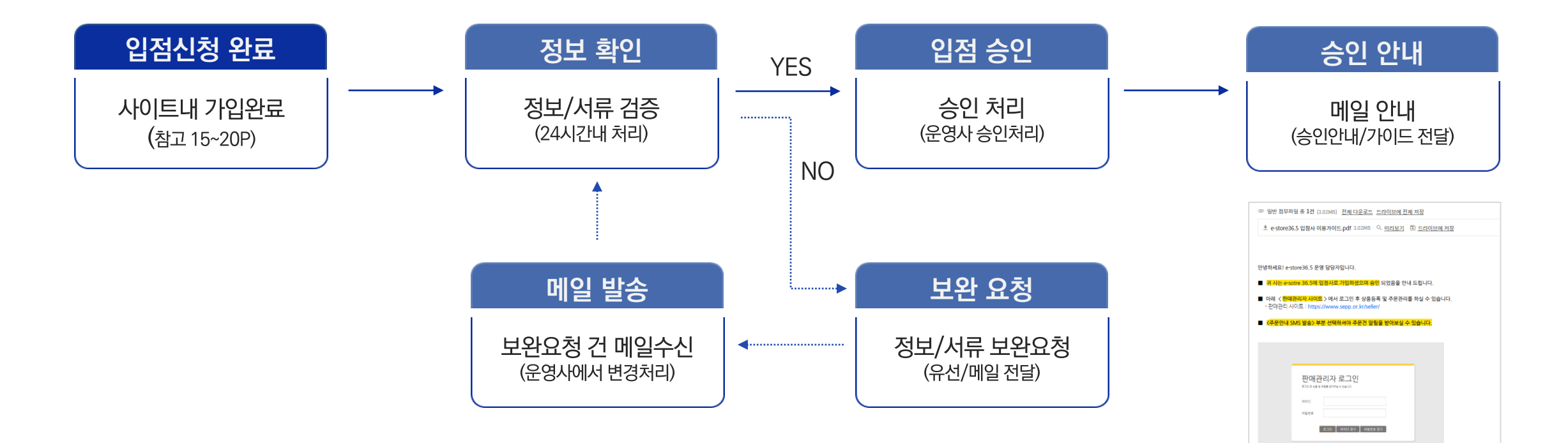

■ 입경사 회원은 e-store 36.5 홈페이지에서는 로그인 불가!!

등록불가 상품 : 유통상품, ODM 상품
 상세설명, 상품정보고시 (계조사:000 편에사 000) 표기
 문의사항은 아레 번호로 연락 주시면 처리 도와드리겠습니다. 감사합니다!

■ 입점사 이용 가이드 & 상품등록 매뉴얼 외 : e-sotre 36.5 > 자료실

■ 등록가능 상품 : 사회적경제기업이 직접 생산 및 OEM 상품, 서비스 (OEM계약서 기타관련서류 첨부)

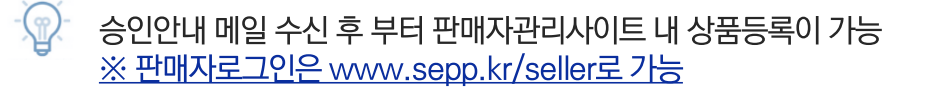

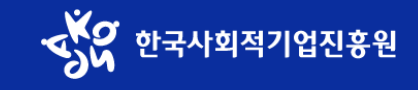

## 가치소비의 진심, e-store 36.5

# 서비스등록 manual

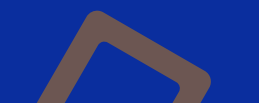

#### 서비스등록/관리 manual

서비스등록 절차

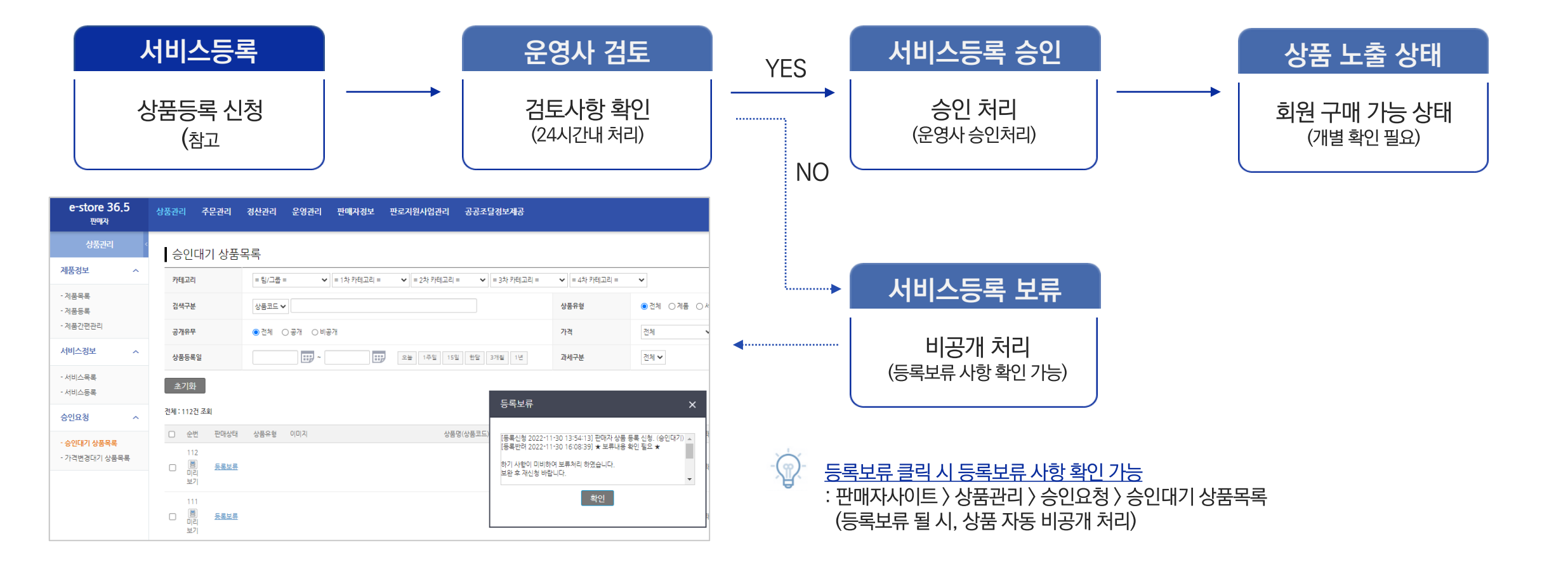

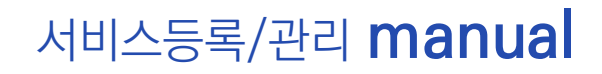

#### 서비스등록 e-store 36.5 판매관리자 사이트 로그인 ▶ 상품관리 ▶ 서비스등록

| 상품관리<br>e-store 36.5<br><sup>편에자</sup> | 주문관리 정산관리 윤                     | 영관리 판매자정보 판로지원사업관                                   | 러 공공조달정보제공                                                                             |                 |             | · (같은 등록             | 릒가능 상품과 등록불가 상        | 상품 참고하여, 해당 서류 제출 필요 |
|----------------------------------------|---------------------------------|-----------------------------------------------------|----------------------------------------------------------------------------------------|-----------------|-------------|----------------------|-----------------------|----------------------|
| <b>0</b><br>र्थन्नेन्ह                 | 0<br>#sæus                      | <b>0</b><br>##&??                                   | <mark>이 배송춟고 지연<br/>신규야건   후분 0건   배송준비중 0건</mark><br>신규주문(후볼포활).배송준비중 상태의 주문이 1일 이상출고 | <b>고</b> 지 않음   |             |                      | $\frown$              |                      |
| 배송지시 이전 주문건                            | 배송지시 이후 주문건                     | 배송정보 입력 후 배송시작이후 주문건                                | 0 교환 지연                                                                                | Ø               |             |                      | 등록가능 상품               | 등록불가 상품              |
| 이 후불 신규주문                              | e-store 36.5<br>ਦਾਸ਼ਨ<br>ਪੁਲਕਾਹ | 상품관리 <del>주문관</del> 리 정신                            | '관리 운영관리 판매자경보 판s                                                                      | 지원사업관리 공공조들     | i경보제공       |                      | 사회적경제기업이<br>직접 생산한 상품 | 유통상품                 |
| 우물 물세 한 매중사지 이건 ㅜㅠ건                    | 제품정보 ^                          | 서비스등록<br>-카테고리 2개 이상 추가시 드려고로 카<br>등록된 서비스 카테고리가 없습 | 테그리 순서를 변경할 수 있습니다.<br>습니다,                                                            |                 |             | OEM 계약서<br>기타과려서류 척부 | OEM 상품                | ODM 상품               |
| <b>취소요청</b><br>현재까지 미처리된 요청 수          | - 제품등록<br>- 제품간편관리<br>서비스정보 ^   | = 팀/그룹 = 4 = 1치<br>서비스<br>여행서비스<br>고옥서비스<br>건설      | 카테고리 = 🔹 = 2차 카테고리 = 🔹                                                                 | = 3차 카테고리 = 🔹 🔹 | : 4차 카테고리 = |                      | 서비스                   |                      |
|                                        | - 서비스号록<br>- 서비스등록              | ~ 1 밝"***<br>문화<br>보건<br>사회복지<br>환경<br>기타서비스        | v                                                                                      | ¥               |             |                      |                       |                      |

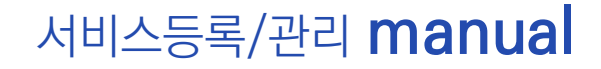

e-store 36.5 판매관리자 사이트 로그인 ▶ 상품관리 ▶ 서비스등록

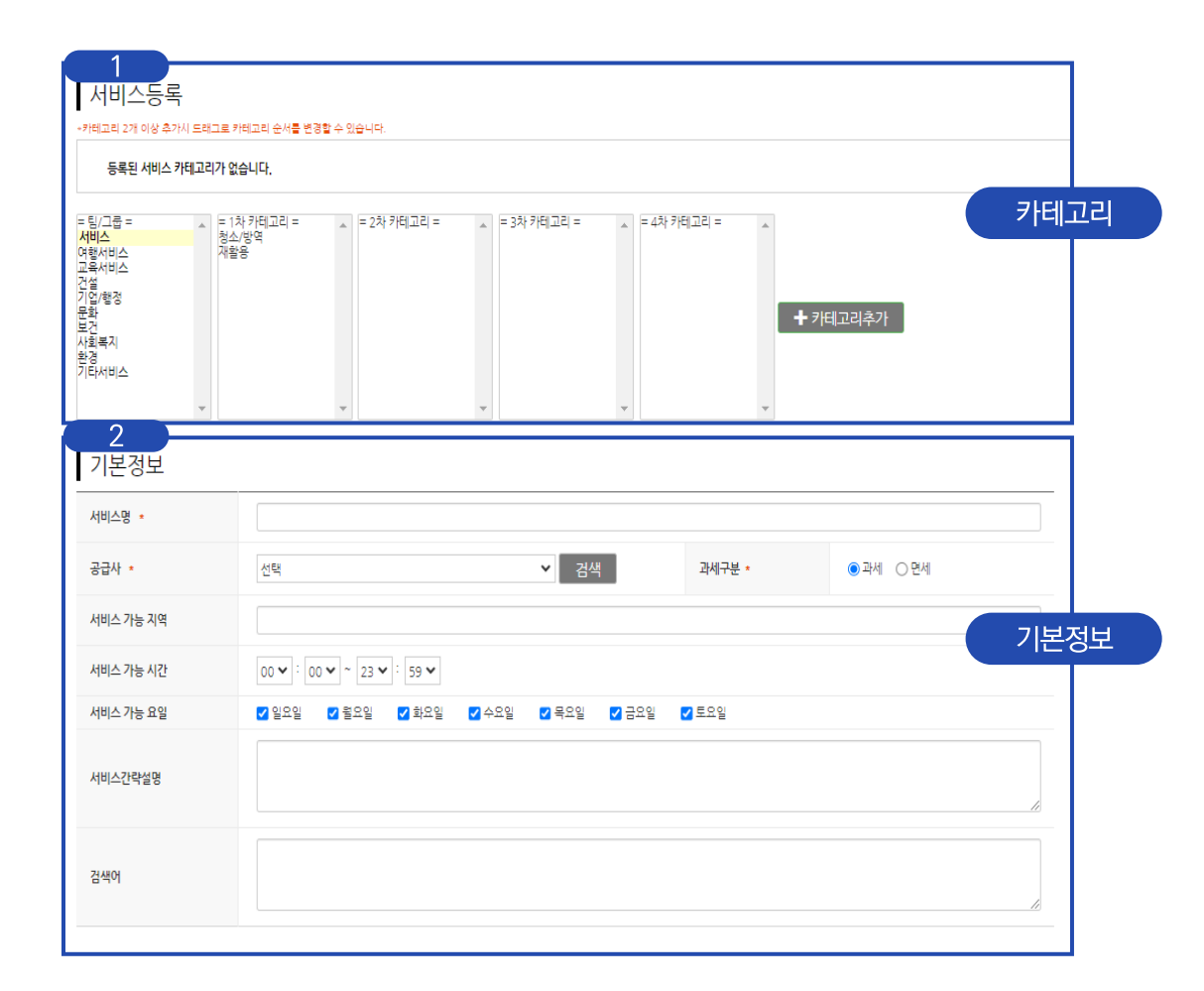

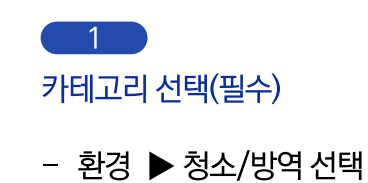

\_\_\_\_\_ 기본정보

서비스명(필수)
 : 해당 서비스를 잘 표현할 수 있는 서비스명으로 기재

과세구분(필수)
: 정산 시 과세/ 면세 구분에 따라 분류

서비스 가능 지역
 : 기입 권유, 해당 지역 공공기관에 상품 추천 가능

- 검색어 최대 10개까지 세팅 가능 \_ 고객 검색 시 노출값

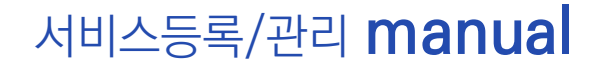

#### e-store 36.5 판매관리자 사이트 로그인 ▶ 상품관리 ▶ 서비스등록

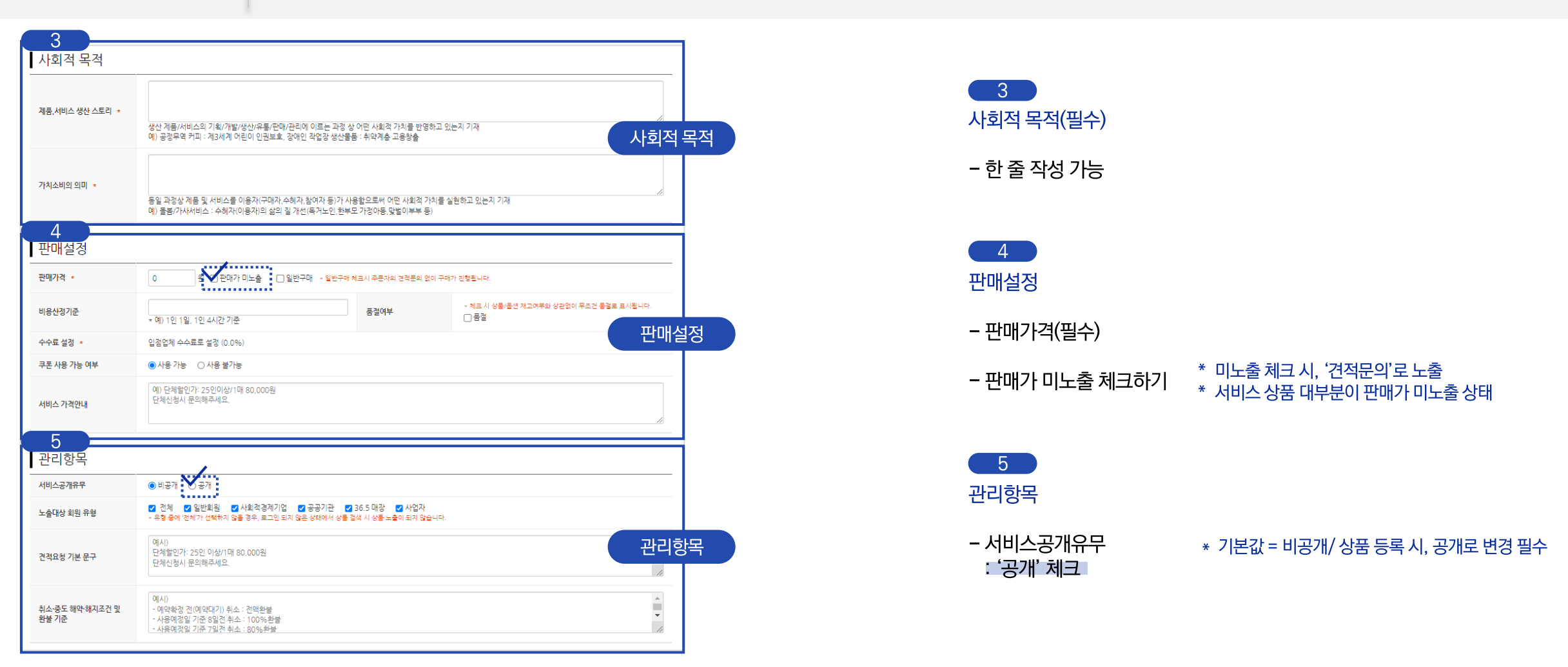

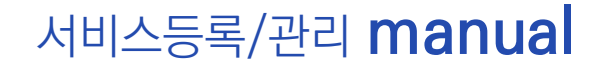

#### e-store 36.5 판매관리자 사이트 로그인 ▶ 상품관리 ▶ 서비스등록

| 일인/포인트 실성                                                                     |                                                                                                    |             |            | 6                                         |                                          |
|-------------------------------------------------------------------------------|----------------------------------------------------------------------------------------------------|-------------|------------|-------------------------------------------|------------------------------------------|
| 국시 달 한<br>스팟할인                                                                | · 사장한 · · · · · · · · · · · · · · · · · · ·                                                                                                    |             | 할인/포인트 설정  | 하이 / 파이드 서저                               |                                          |
| 포인트 지급                                                                        | - 사용 설정 시 항품을 구매하는 경우 판매자 부담 표인트가 지금됩니다.<br>- 사용 설정 시 장품을 구매하는 경우 판매자 부담 표인트가 지금됩니다.                                                                                    |             |            | 일인/ 포인드 결정                                |                                          |
| 7                                                                             |                                                                                                    |             |            | - 모두 '사용안함' 체크                            |                                          |
| 서비스 이미지 등·                                                                    | 록                                                                                                    |             |            |                                           |                                          |
|                                                                               | 파일 선택 전력된 파일 없음                                                                                                    |             | 서비스 이미지 드로 |                                           |                                          |
| 상세이미지<br>(660px * 525px)                                                      | - 서비스 이미지는 재한 없이 등록이 가능합니다.<br>- [파일선택] 버튼을 선택한 후 파일 선택 창에서 서비스 이미지를 복수로 선택하거나 드레그 하여 선택 후 등록해 주십시오.                                                                    |             |            |                                           |                                          |
|                                                                               |                                                                                                    |             |            | 서비스 이미지 등록(필수)                            | * 상품에 노출될 썸네일 이미지                        |
| 8                                                                             |                                                                                                    |             |            |                                           |                                          |
|                                                                               |                                                                                                    |             |            | - 건상 사이스 등독 필수 (6<br>- ing gif png bmp 형人 | boupx * 525px)<br>.I마 드로 가느              |
| 시비스의 성품군 *                                                                    | 기다 중석 🔹 💟 정세영포 달조표가 조주 인적                                                                                                    |             |            |                                           | 시태 가는                                    |
| 서비스 제공 사업자 🔹                                                                  | **업체                                                                                                    | □ 상세정보 별도표기 |            | - 사세페이지 형사이 기 이                           | 미지 드로 분가                                 |
| 인증·허가 사항 *                                                                    | <ul> <li>법에 의한 인증허가 등을 받았음을 확인할 수 있는 경우 그에 대한 사항</li> <li>상세정보 별도표기</li> </ul>                                                                                          | ✓ 산세정보 병도표기 |            |                                           |                                          |
|                                                                               | · 이루조거 (이루가는 기가장소 초가비루 등)                                                                                                    |             |            |                                           |                                          |
| 이용조건 *                                                                        | 상세정보 별도표기                                                                                                    | ✔ 상세정보 별도표기 | 상품정보고시     | 8                                         |                                          |
| 취소·중도해약·해지 조건 및<br>환불기준 *                                                     | 상세정보 별도표기                                                                                                    | ☑ 상세정보 별도표기 |            | 상품정보고시(필수)                                |                                          |
| 취소·환불방법 *                                                                     | 상세정보 별도표기                                                                                                    | ✔ 상세정보 별도표기 |            | (기디)이어, 머머 두 (까마                          | 비커머 버드 파기! 서테 기노                         |
| 소비자상담 관련 전화번호 🔹                                                               | 상세정보 별도표기                                                                                                    | ✔ 상세정보 별도표기 |            | - 기다용역 신넥 우, 성시<br>- 서비스 제고 사업자 브트        | 비상모 얼도표가 신택 가능<br>보으 체크 해제 ㅎ - 언체며 표가 핀스 |
| * 하기의 정보는 <mark>전자상거래법(</mark> X<br>* 여러 상품(주된 상품에 부수되는<br>* 제공되는 입력란의 공간이 부족 | <mark>113조2함) 및 공경위 상품정보체공고시</mark> 에 의거하여 판매회원이 스스토의 확인으로 입력하여야 하는 사람입니다.<br>는 상품은 제외)을 추가선택으로 판매하는 경우에는 각 상품에 해당하는 정보를 모두 입력하여야 합니다.<br>1한 경우에는 공고화면에 직접 입력하서도 무방합니다. |             |            |                                           | - 데그 에에 구, 답제 6 표가 걸게                    |

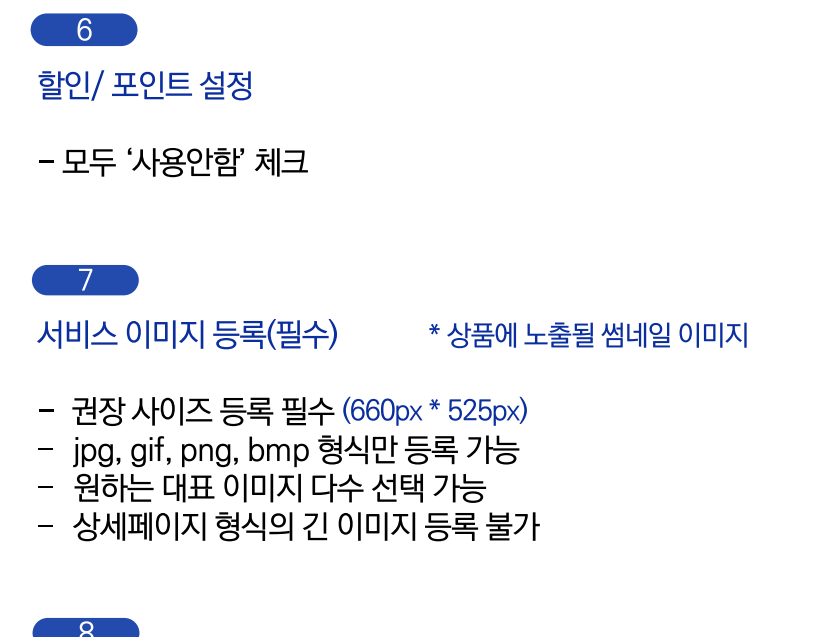

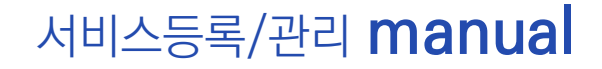

#### e-store 36.5 판매관리자 사이트 로그인 ▶ 상품관리 ▶ 서비스등록

| 8                                                                              |                  |
|--------------------------------------------------------------------------------|------------------|
| 서비스 상세 설명                                                                      | 이미지 에디터 열기 매뉴얼   |
| 서비스 제공 사업자(업체명) 및 서비스 관련 사진 1장 이상 첨부 필수                                        |                  |
|                                                                                | 지미스 장제 절명        |
| 이제 영역을 프레그하여 외박황 프기를 프락할 수 있습니다. ×<br>* 외박황 프기 프램<br>• 외박황 프기 프램<br>관련 상품 등 록  | Editor HTML TEXT |
|                                                                                |                  |
| 관련상품 물덕 방법 <ul> <li>관련상품을 해당가네고디에서 임의도 출력합니다.</li> <li>관련상품을 전탁합니다.</li> </ul> | 관련상품등록           |
| 등록 목록                                                                          |                  |

#### 8

서비스 상세 설명(필수)

#### \* 상품 상세페이지 이미지

 사진 버튼 클릭 후 상세페이지 등록 및 이미지 첨부 가능
 : 서비스 관련 사진 1장 이상 첨부 필수
 : 사진이 없다면 기업 소개서 혹은 홈페이지 캡쳐본도 무관 (단, 서비스 상품 관련 내용)

- 용량/ 등록 유형 ▼ : 5MB 이하/ jpg, jgeg, gif, png

\*\* 서비스 상세 설명 필수 기입 사항 : 서비스 관련 사진 1장 이상, 서비스 제공 사업자(업체명) 기재

9 관련 상품등록

- '관련상품을 해당카테고리에서 임의로 출력합니다' 체크

'등록' 클릭 💮 서비스등록 완료

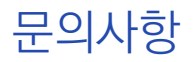

문의사항

#### e-store 36.5 입점사 회원가입 및 서비스 등록 문의

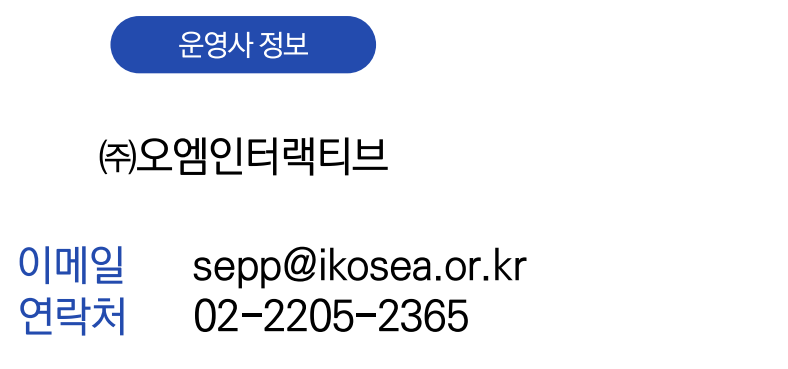

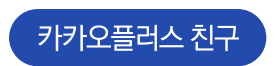

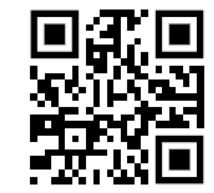

e-store 36.5 입점사 전용 카카오플러스 친구 http://pf.kakao.com/\_NHTtxj

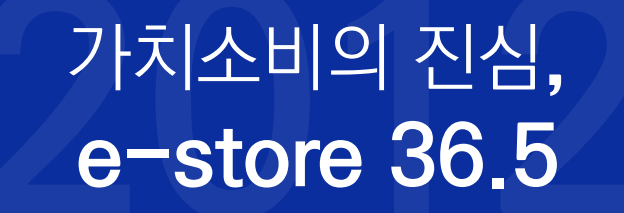

# 2023

e-store 36.5 소비자는 좋은 상품을 구하고 e-store 36.5 상품은 세상을 구합니다.

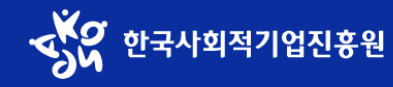

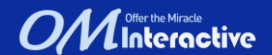